#### ANN in JustNN

Prof. Raffaella Folgieri

Laurea magistrale in Filosofia

# JustNN

- Tool per creare reti neurali che non ha bisogno di programmazione
- Flessibile, immediato e con possibilità di interrogazioni
- Fornisce aiuto per ottimizzare la rete e scegliere il numero adeguato di nodi
- Possibilità di importare dati (txt, xls)
- Download qui: <u>http://justnn.com/</u>
- Anche versione «plus» a pagamento (scontata per studenti): <u>http://www.easynn.com/</u>

• Barra dei bottoni. Ripropone i comandi presenti anche nei menu.

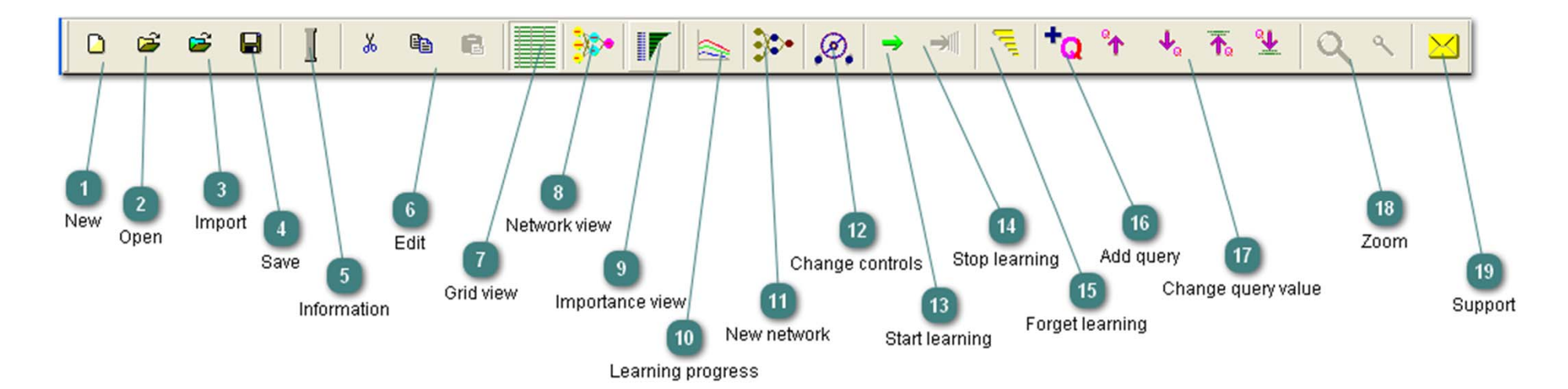

• Foglio dati

| 🕸 JustNN - [I             | xor.tvq]                     | and the second second se | -                             |                             |                             |      | 1.1 |                     |                       |                       |                  |
|---------------------------|------------------------------|----------------------------------------------------------------------------------------------------|-------------------------------|-----------------------------|-----------------------------|------|-----|---------------------|-----------------------|-----------------------|------------------|
| 🎉 <u>F</u> ile <u>E</u> d | it <u>V</u> iew <u>Z</u> oon | n <u>D</u> efaults <u>I</u> n                                                                                                    | nsert <u>A</u> ction <u>(</u> | Query <u>T</u> idy <u>V</u> | <u>(</u> indow <u>H</u> elp |      |     |                     |                       |                       |                  |
| 0 🗳                       | <b>B</b>                     |                                                                                                    | • 6                           | <u>&gt;</u>                 |                             | Ø, → |     | Q *                 | <b>↓</b> ₀ <b>⊼</b> ₀ | <u>*</u> Q            | < 🛛              |
|                           | Input A                      | nput B                                                                                                    | Output X Vie                  | w grid                      |                             |      |     |                     |                       |                       |                  |
| Query                     | false                        | lialse                                                                                                    | false                         |                             |                             |      |     |                     |                       |                       |                  |
| <u>T:1</u> 2              | false                        | false                                                                                                    | false                         |                             |                             |      |     |                     |                       |                       |                  |
| T:2                       | false                        | true                                                                                                    | tru 3                         |                             |                             |      |     |                     |                       |                       |                  |
| T:3                       | true                         | false                                                                                                    | tru                           |                             |                             |      |     |                     |                       |                       |                  |
| T:4                       | true                         | true                                                                                                    | false                         |                             |                             |      |     |                     |                       |                       |                  |
|                           |                              |                                                                                                    |                               |                             |                             |      | 1 2 | Column n<br>Row nam | ames (n<br>es (nom    | omi o nu<br>i o numer | meri)<br>i)      |
|                           |                              |                                                                                                    |                               |                             |                             |      | 3   | Cell value          | s ((inter             | i, reali, bo          | ooleani o testi) |

Vista Network

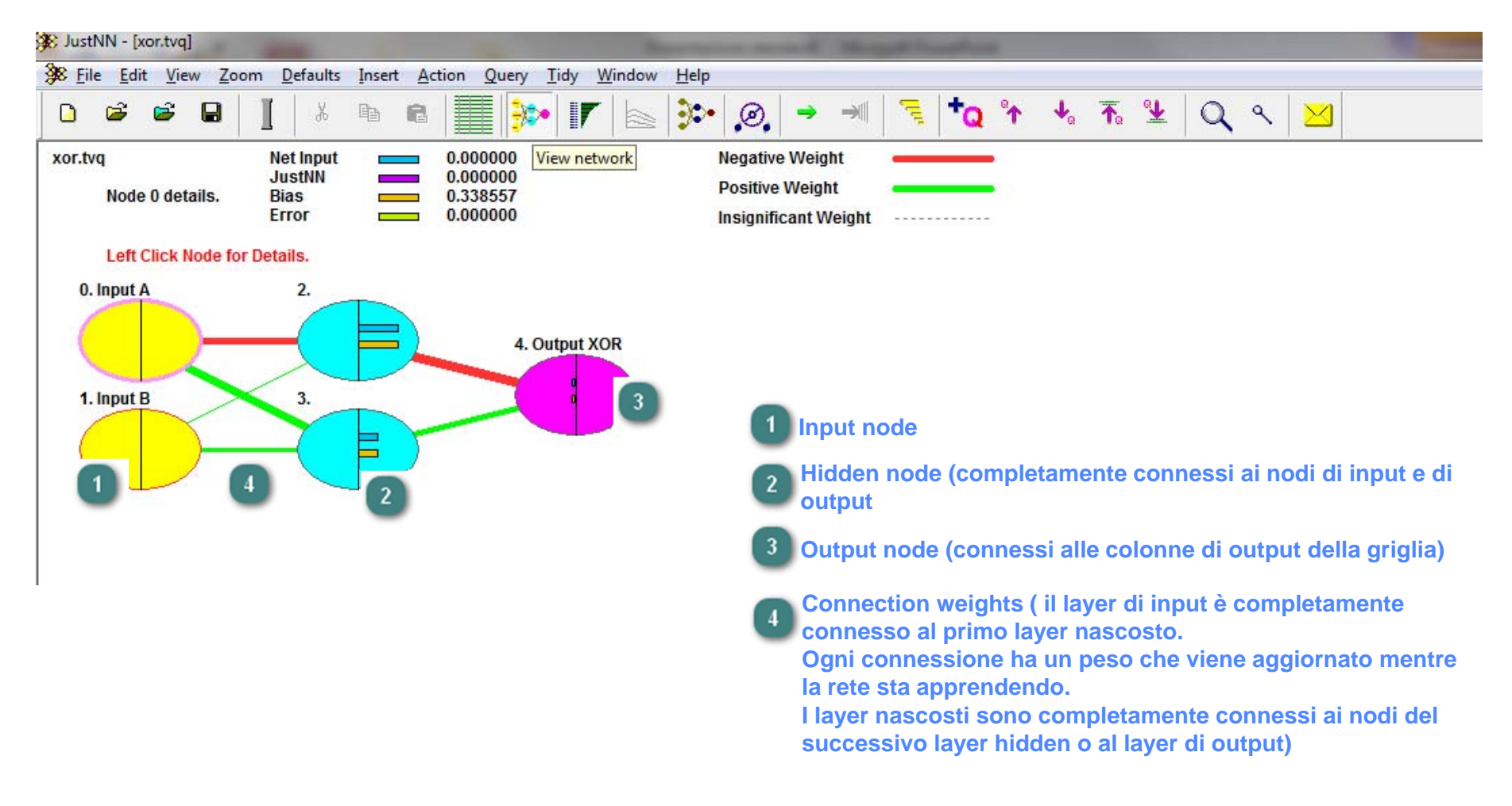

• **Input Importance** mostra l'importanza di ogni colonna di Input, ovvero la somma dei pesi assoluti delle connessioni dal nodo di imput a tutti I nodi del primo livello nascosto. Gli input sono mostrati in ordine decrescente di importanza.

| Diggers.tvq 154 cycles. Target error 0.0100 Average training error 0.009960<br>The first 6 of 6 Inputs in descending order. |                                                            |                                                                                              |                     |  |  |  |  |
|----------------------------------------------------------------------------------------------------|------------------------------------------------------------|----------------------------------------------------------------------------------------------|---------------------|--|--|--|--|
| Column                                                                                                    | Input Name                                                 | Importance                                                                                   | Relative Importance |  |  |  |  |
| 1<br>0<br>3<br>2<br>5<br>4                                                                                                  | Spades<br>Diggers<br>Temp<br>Diameter<br>% Clay<br>% Rocks | 8.2193987453<br>6.9888917719<br>5.2355453725<br>4.0235427629<br>2.2157616254<br>0.7339824996 |                     |  |  |  |  |

• **Learning Progress** mostra il progresso della rete nell'apprendimento. La linea rossa è relativa all'errore massimo, la blu al minimo e la verde rappresenta la media. La linea arancione è la media dell'errore di validazione.

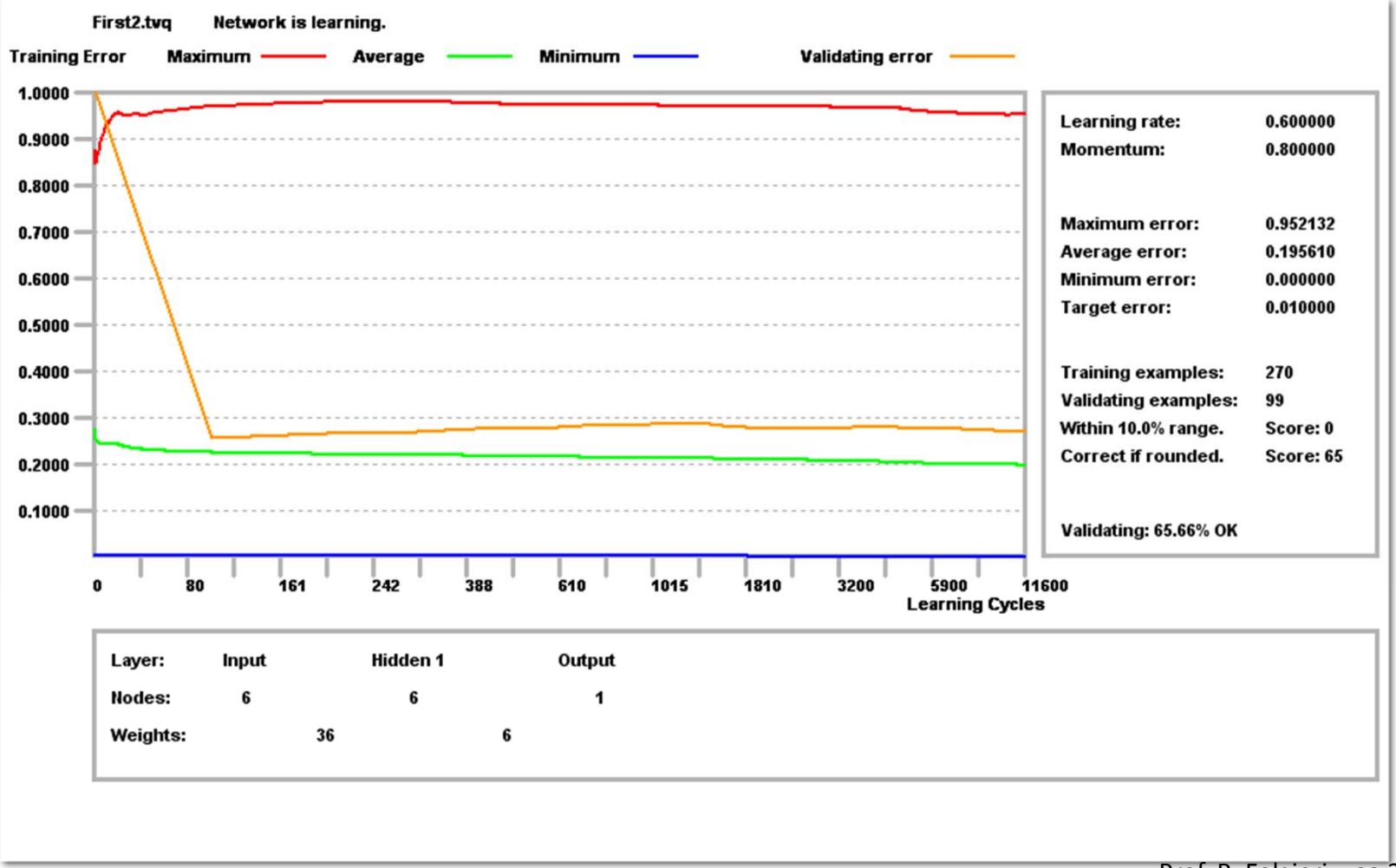

- Creeremo una ANN per lo XOR, seguendo esempi e dati messi a disposizione, proprio per chi comincia, da JustNN.
- Occorre avviare JustNN e seguire i passi proposti dal primo esercizio cui si accede con GETTING START dalla dialog «Tips» che compare all'avvio

| Did you kno                                            | )w                                                                                  |
|--------------------------------------------------------|-------------------------------------------------------------------------------------|
| JustNN can proc<br>importing TXT, C<br>'File > Import' | luce new Grids or add Example Rows by<br>SV, XLS, BMP or binary files. 'File > New' |
|                                                        | <u>G</u> etting Started                                                             |
| ☑ Show Tips at Start                                   | <u>N</u> ext Tip <u>C</u> lose                                                      |

- Ricordiamo che lo XOR (OR esclusivo) è un operatore logico il cui risultato è VERO se uno degli input (ma NON entrambi) è VERO. Se gli input sono entrambi veri, l'output è falso.
- Aprite il file **xor.tvq** nella cartella **\JustNN\Samples**. Il file contiene già tutti i dati.
- Le colonne o le righe si selezionano con un click del mouse sull'intestazione.
- Il valore di input (riga QUERY) può essere cambiato da vero a falso o viceversa, utilizzando i bottoni 'Query > Increase' e 'Query > Max' o 'Query > Decrease' e 'Query > Min' sulla toolbar. L'output non cambia perché la rete non è ancora stata addestrata
- Per avviare l'addestramento della rete, basta selezionare Action > Start Learning o fare click sulla freccia verde sulla barra dei bottoni
- L'addestramento, in questo caso, durerà una frazione di secondo.
- Provate ora a cambiare i valori degli input (sulla riga QUERY) e vedrete che stavolta i risultati cambiano (perché la rete è stata addestrata).

- Impareremo come inserire i dati in una griglia.
- Apriamo ora il file Clr Circle.tvq nella cartella \JustNN\Samples.
- Nella griglia che compare alcuni dati sono già presenti. Altri dovremo inserirli (dove vedete il punto interrogativo).

| 🕸 JustNN - [Cl              | r Circle.tvq]             | -                            |                             |                                     |                             | -       |   |
|-----------------------------|---------------------------|------------------------------|-----------------------------|-------------------------------------|-----------------------------|---------|---|
| 🎉 <u>F</u> ile <u>E</u> dit | <u>V</u> iew <u>Z</u> oom | <u>D</u> efaults <u>I</u> ns | ert <u>A</u> ction <u>Q</u> | <u>)</u> uery <u>T</u> idy <u>W</u> | <u>/</u> indow <u>H</u> elp |         |   |
| D 🖻                         | 🖻 🖬 🔤                     | 1 × @                        | • •                         | <b>*</b>                            |                             |         | ) |
|                             | Red                       | Green                        | Blue                        | Yellow                              | Cyan                        | Magenta |   |
| Pair 1                      | 1.0000                    | 1.0000                       | 0.0000                      | true                                | false                       | false   |   |
| Pair 2                      | 0.0000                    | 1.0000                       | 1.0000                      | false                               | true                        | false   |   |
| Pair 3                      | 1.0000                    | 0.0000                       | ?                           | false                               | ?                           | true    |   |
|                             |                           |                              |                             |                                     |                             |         |   |
|                             |                           |                              |                             |                                     |                             |         |   |

- Doppio click sulla cella all'incrocio tra **Pair3** e **Blue** oppure click singolo e scrivere **1**. Compare la dialog box con il valore impostato. Diamo OK.
- Stessa cosa con la cella all'incrocio tra Pair3 e Cyan. In questo caso basta scrivere f.

   <sup>(CIr Circle.tvg)</sup>
- La griglia è completa

| 0 🖨    | 🖻 🔒    | I X I                                                          | b <b>R</b>  |                  | r   📐 🕅  |         | A III   | <b>†</b> Q °↑ | 4 |  |
|--------|--------|----------------------------------------------------------------|-------------|------------------|----------|---------|---------|---------------|---|--|
|        | Red    | Green                                                          | Blue        | Yellow           | Cyan     | Magenta |         |               |   |  |
| Pair 1 | 1.0000 | 1.0000                                                         | 0.0000      | true             | false    | false   |         |               |   |  |
| air 2  | 0.0000 | 1.0000                                                         | 1.0000      | false            | true     | false   |         |               |   |  |
| Pair 3 | 1.0000 | 0.0000                                                         | 2           | false            | ?        | true    | 0<br>97 |               |   |  |
|        | 1      | Edit Grid                                                      |             | 1.000            |          | ×       |         |               |   |  |
|        |        |                                                                |             |                  |          |         |         |               |   |  |
|        |        | 1                                                              |             |                  |          |         |         |               |   |  |
|        |        | [Min: 0, Max: 1] scaled [0, 1] = 0.5                           |             |                  |          |         |         |               |   |  |
|        |        | Example row-                                                   |             |                  |          |         |         |               |   |  |
|        |        | Pair 3<br>© <u>T</u> raining C Validating C Querying C Exclude |             |                  |          |         |         |               |   |  |
|        |        | _ <u>Input/Outp</u>                                            |             |                  |          |         |         |               |   |  |
|        |        | Blue                                                           |             |                  |          |         |         |               |   |  |
|        |        | € <u>R</u> ea                                                  | al C Intege | r C Bool         | C Text C | Image   |         |               |   |  |
|        |        | @ Inpu                                                         | ıt          | C <u>O</u> utput | C        | Exclude |         |               |   |  |
|        |        |                                                                |             | ОК               | 7        |         |         |               |   |  |

- Scegliere dal menu Action > New Network e nella dialog che compare avremo dati già impostati correttamente (JustNN aiuta determinando i parametri ottimali)
- Click su OK.

| New Network                              | ×            |
|------------------------------------------|--------------|
| Growth rate                              |              |
| Change every 10 cycles or 5 seconds OK   | Cancel       |
| Input layer Hidden layers                | Output layer |
| Created with Grow layer number 1 🔽 2 🗖 3 | Created with |
| from minimum nodes 3 2 2                 | connected to |
| grid inputs to maximum nodes 4 3 3       | grid outputs |
|                                          |              |

- La dialog presenta già i valori ottimali. Comunque la rete può aver bisogno di molto tempo per apprendere e potrebbe fornire pochi risultati in fase di test. Una rete neurale migliore si può ottenere selezionando 1 per grow layer number e permettendo così a JustNN di determinare il numero ottimo di nodi e connessioni. Raramente è necessario avere più di un livello di nodi nascosti, ma JustNN (selezionando 2 o 3) ne può generare anche più di uno.
- Ogni volta che il periodo di cicli o secondi finisce, JustNN genera una nuova rete neurale differente dalla precedente, salvando, alla fine, la migliore.

- La dialog New Network permette di creare la rete ottimale per la griglia di valori. Ogni rete è sottoposta a training per un breve periodo e viene selezionata la rete che produce l'errore più piccolo in fase di validazione del training.
- All'Ok compare un messaggio con un riepilogo delle caratteristiche della rete creata.
- Click su "Sì" nelle finestre che compaiono.

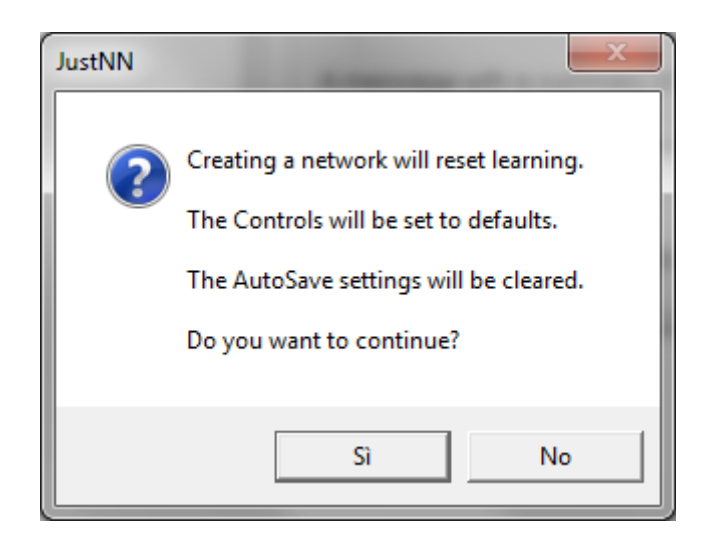

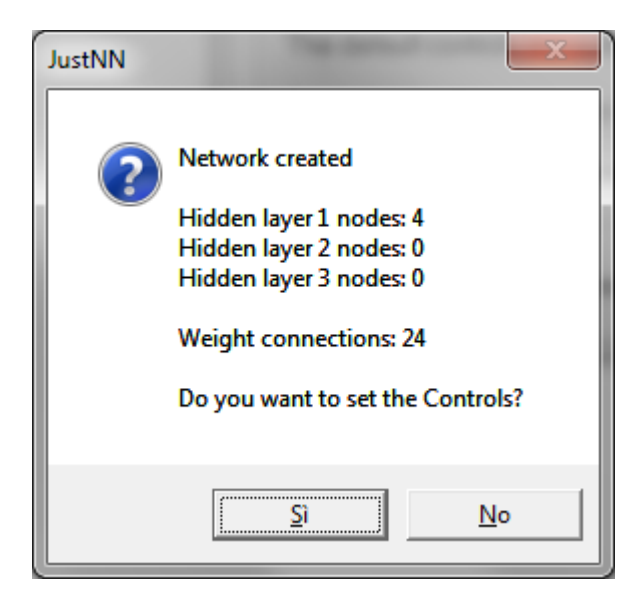

- Quando viene creata una NN, JustNN imposta i valori in modo ottimale in base al contenuto della griglia. Tutti I controlli che permettono queste impostazioni sono contenuti della **Control dialog**.
- Il **Learning Rate** è impostato a 0.6 e può essere cambiato con ogni valore da 0.1 a 10. Valori molto bassi faranno sì che la rete apprenda in modo lento e valori al di sopra di 1.5 spesso causeranno oscillazioni o risultati errati.
- Con un click su **Optimize**, JustNN determinerà automaticamente il learning rate adeguato, provando (in modo trasparente all'utente) vari valori per qualche ciclo.
- Check **Decay** per ridurre automaticamente il learning rate durante l'apprendimento se si verificano apprendimento sbagliato o oscillazioni.

| Controls                                         | <b>×</b>                                          |  |  |  |  |
|--------------------------------------------------|---------------------------------------------------|--|--|--|--|
| Learning                                         | Target error stops                                |  |  |  |  |
| Learning rate 0.6 🗆 Decay 🗆 Optimize             | Stop when A⊻erage error is below                  |  |  |  |  |
| Momentum 0.8 🗖 Decay 🗖 Optimize                  | or C stop when <u>All errors</u> are below        |  |  |  |  |
| Validating                                       | _ Validating stops                                |  |  |  |  |
| Cycles <u>b</u> efore first validating cycle 100 | $\Box$ Stop when 100 % of the validating examples |  |  |  |  |
| Cycles per validating cycle 100                  | are C <u>W</u> ithin 10 % of desired outputs      |  |  |  |  |
| Select 0 examples at random from the             | or ⓒ <u>C</u> orrect after rounding               |  |  |  |  |
| Training examples = 3                            | Fixed period stops                                |  |  |  |  |
| Slow learning                                    | □ <u>S</u> top after 20.0000 seconds              |  |  |  |  |
| □ Delay learning cycles by 0 millisecs           | ☐ Stop <u>o</u> n 0 cycles                        |  |  |  |  |
|                                                  | OK Cancel                                         |  |  |  |  |

Prof. R. Folgieri – aa 2012/2013

- Il Momentum è impostato a 0.8 e può essere cambiato con ogni valore da 0 a 0.9. Check Optimize per permettere a JustNN di determinare automaticamente il momento. Check Decay per ridurre automaticamente il momento durante l'apprendimento se si verificano oscillazioni.
- Il **Target Error** è impostato a 0.01 e può essere cambiato con ogni valore da 0 a 0.9 ma i valori al di sopra di 0.2 di solito sotto-addestrano la rete. L'apprendimento si ferma quando la media degli errori è al di sotto dell'errore target.
- JustNN usa parte dei dati (in modo random) per addestrare la rete, e parte per la validazione. Si può indicare di fermare l'apprendimento quando il target è raggiunto (es. 100%, o indicando un range specifico da 0 a 50%)
- Il parametro **Slow learning** fa sì che l'apprendimento avvenga in modo più lento (più accurato?)

| Controls                                                                                          | ×                                                                                                    |  |  |  |
|---------------------------------------------------------------------------------------------------|----------------------------------------------------------------------------------------------------|--|--|--|
| Learning<br>Learning rate 0.6 	Decay Optimize<br>Momentum 0.8 Decay Optimize                      | Target error stops                                                                                                    |  |  |  |
| Validating<br>Cycles <u>b</u> efore first validating cycle 100<br>Cycles per validating cycle 100 | ✓alidating stops         □ Stop when       100       % of the validating examples         are C Within       10       % of desired outputs |  |  |  |
| Training examples = 3                                                                             | Fixed period stops                                                                                                    |  |  |  |
| Delay learning cycles by 0 millisecs                                                              | □ Stop <u>o</u> n 0 cycles<br>OK Cancel                                                                                                    |  |  |  |

- L'apprendimento è molto veloce e si ferma automaticamente.
- Click sul menu View > Network per vedere la ANN creata.
- Click su View>Grid per tornare alla griglia.
- Ora la griglia può accettare le query.

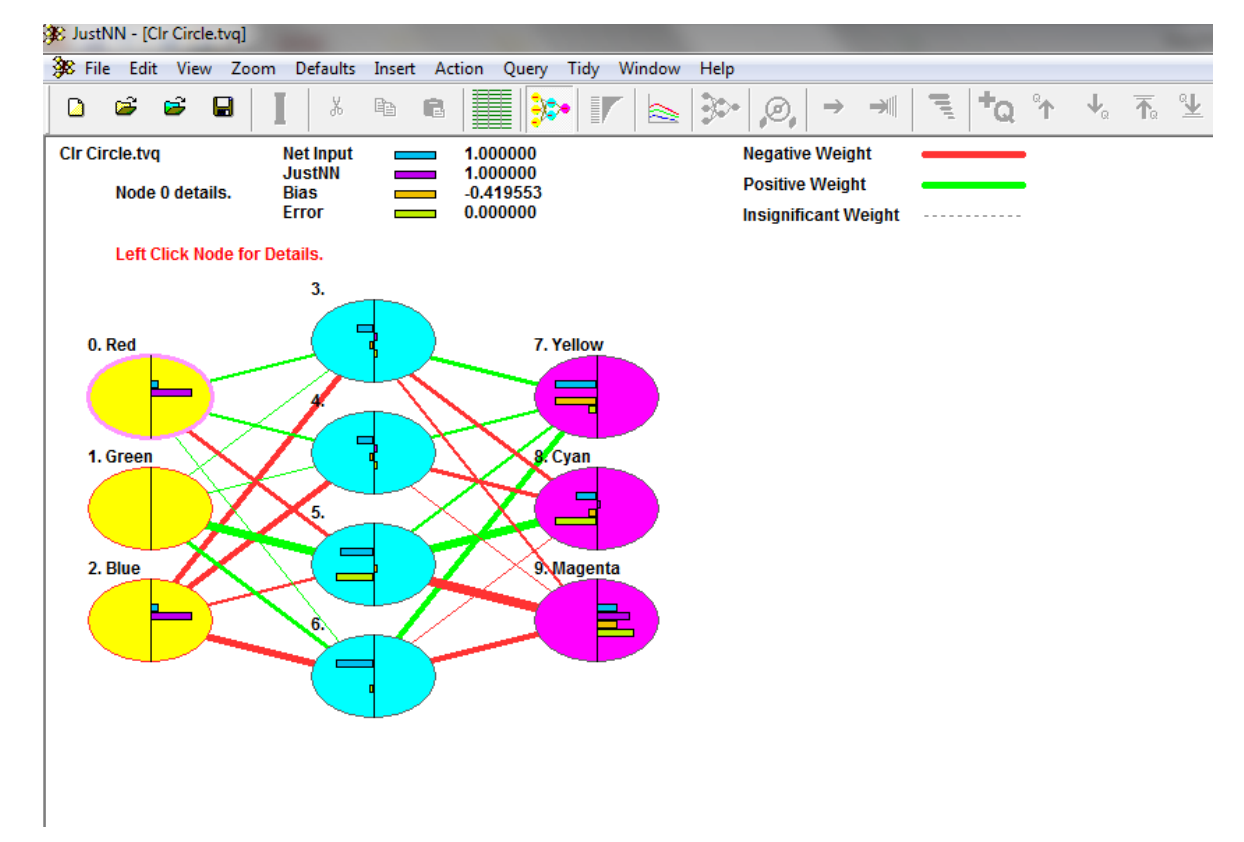

- L'esempio 3 tratta I dati relativi a corse di cavalli. Ogni cavallo ha delle caratteristiche (per riga) rilevate in gare differenti.
- Seguendo lo stesso procedimento adottato per gli esempi precedenti, si ottiene un modo per prevedere I risultati delle corse (ovviamente della popolazione, cioè dei cavalli, rappresentati).
- Stavolta per caricare il file useremo l'import
- 1. File > New per creare una griglia vuota
- File > Import per importare i dati da Races.txt nella directory
   \JustNN\Samples (I dati si possono importare anche da formati excel).
- 3. Selezionare nella dialog il delimitatore (es. TAB)
- 4. Indicare se le prime parole (è il nostro caso) contengono i nomi delle righe. Click su OK
- 5. Nella seconda dialog click su **Set names** per creare le colonne e andare avanti fino all'ultima (nel nostro caso sappiamo che è la 6) il cui tipo (Type) va cambiato in **Output** e click su OK.

- Menu Action > New Network tiper creare la ANN
- Click OK nella prima dialog che ormai conosciamo
- Al messaggio "Creating a network will reset learning" rispondere SI'
- Rispondere SI' anche al messaggio successivo
- Nella control dialog:
  - Check su Optimize sia per il Learning Rate che per il Momentum
  - Mettere 200 in "Select examples at random" per creare alcuni esempi di validazione (lo fa JustNN in modo random - casuale)
- Check "**Stop on cycle**" e mettere 1000. Poi click su OK
- Rispondere SI' per ottimizzare i controlli e SI' per avviare l'apprendimento
- Una volta finito l'apprendimento, menu View > Information per vedere I dettagli della rete.
- Click sul bottone **Refresh** per essere sicuri che i dettagli sono completi.
- Guardate i risultati di validazione: dal 50 all'80% i risultati "predicted" sono corretti.
- Chiudete la dialog informatio

- Menu Insert > Querying Example Row
- Se si apre la dialog '**Example Presets**' fate click su OK per impostare i valori a **unknown** (nella griglia appare '?').
- Immettete **Runners** e **Distance** per una gara.
- Selezionate la riga di query con un doppio click dove è scritto **Q:0** in rosso
- Ora menu Edit > Copy e poi Edit > Paste per creare una riga per ogni cavallo (facciamone 3). Vedrete in Win, I possibili vincitori. Se ce n'è uno solo, il risultato, ovviamente, è più certo!
- Nella cartella **\JustNN\Samples** troverete molti altri esempi.
- Inoltre nella pagina da cui avete scaricato il programma è presente un piccolo manuale di documenatazione.